### МОСКОВСКАЯ ОЛИМПИАДА ШКОЛЬНИКОВ ТРУД (ТЕХНОЛОГИЯ). 2024–2025 уч. г. ЗАКЛЮЧИТЕЛЬНЫЙ ЭТАП. 7–8 КЛАССЫ Профили «Культура дома, дизайн и технология», «Техника, технологии и техническое творчество»

# Задание практического тура «Цифровые технологии»

Задание: проанализируйте требования, разработайте 3D-модель изделия в системе автоматизированного проектирования (САПР), выполните чертёж изделия.

Изделие: Кондуктор мебельный для сверления отверстий

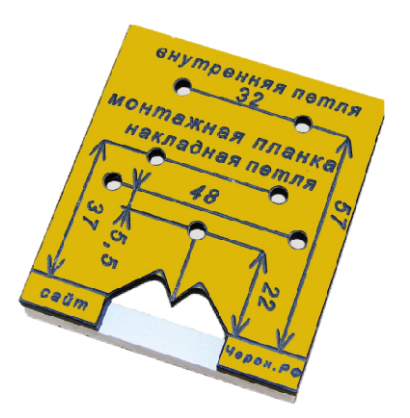

Рисунок 1 – Мебельный кондуктор для сверления

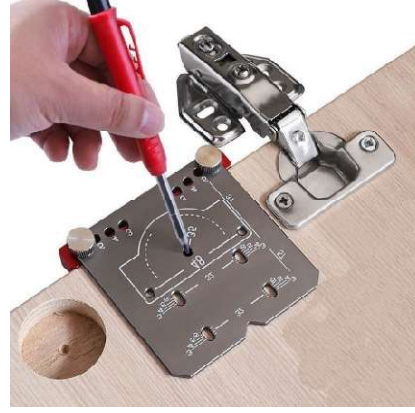

Рисунок 2 – Мебельный кондуктор для сверления петель

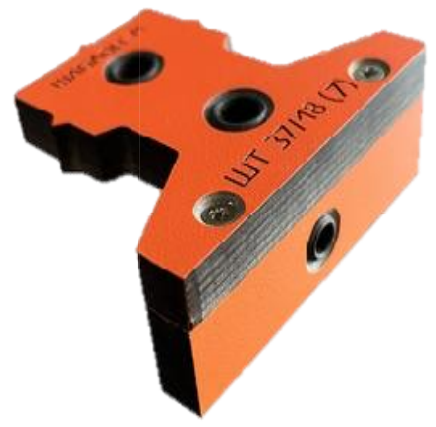

Рисунок 3 – Мебельный кондуктор для сверления петель

Представьте, что вам необходимо произвести соединение мебельных деталей «А» и «Б» (Рисунок 3) с использованием винтовых стяжек. При серийной сборке мебели применяются шаблоны для разметки центров отверстий под винтовые стяжки, позволяющие точно и быстро провести разметочные операции.

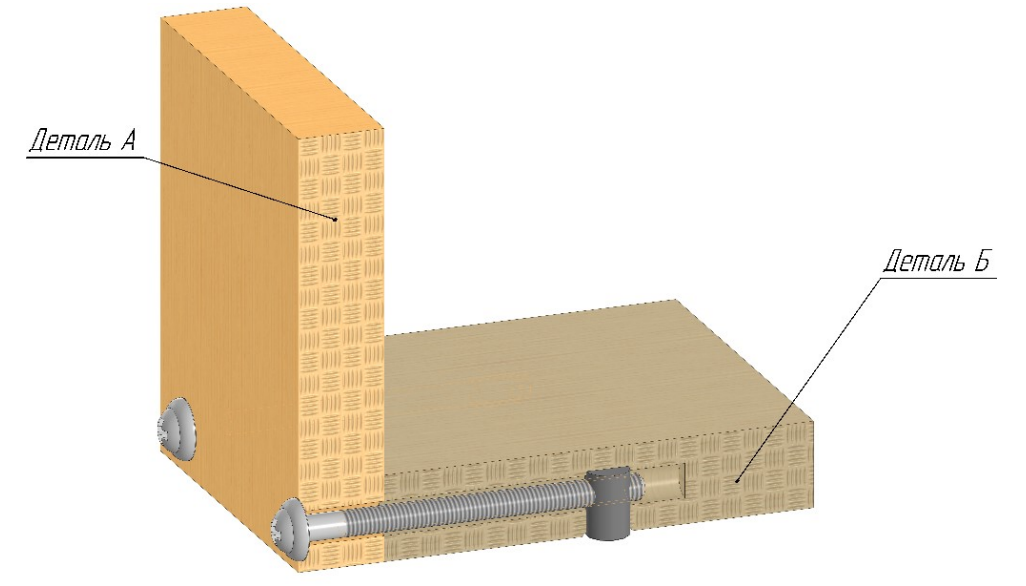

Рисунок 4 – Соединение мебельных деталей

Габариты кондуктора: не превышают 100×100×100 мм.

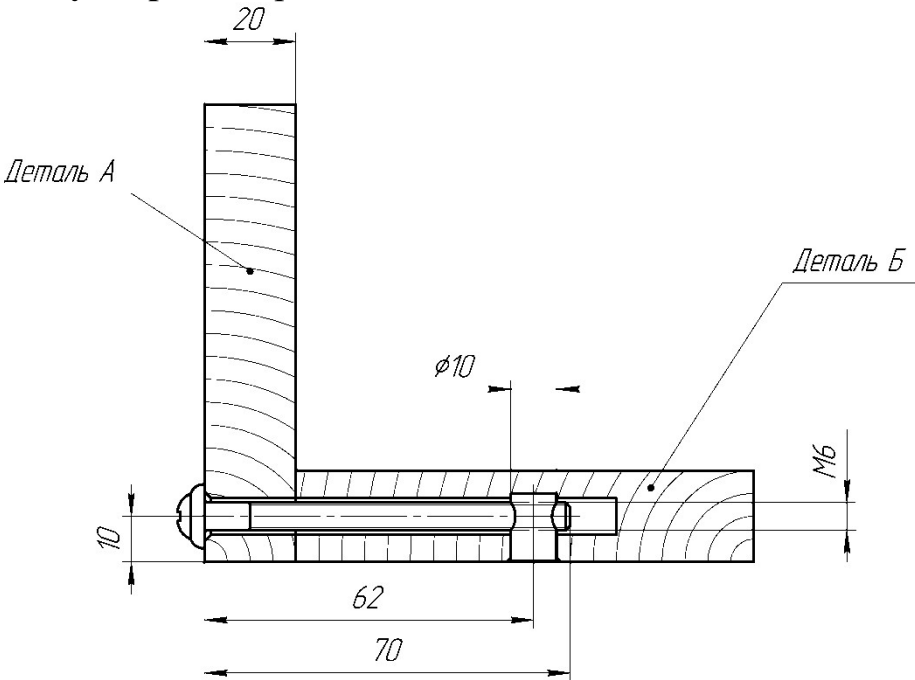

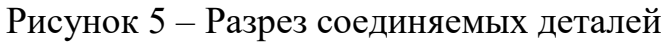

#### Технические условия

✓ материал изготовления шаблона – любой пластик ABS или PLA для 3D-печати или фторопласт (толщина не менее 1,5 и не более 4 мм);

✓ количество винтовых стяжек – 2 шт.;

✓ расстояние между центрами винтовых стяжек: 70 мм;

✓ толщина соединяемых мебельных деталей: 20 мм;

✓ размеры винтовых стяжек определите по чертежу (Рисунок 5);

✓ кондуктор имеет простую «Г»-образную форму;

✓ кондуктор используется для разметки мебельных деталей по-отдельности: сначала одна, затем другая, в любой последовательности;

✓ диаметр разметочных отверстий на кондукторе: Ø2 мм;

 ✓ кондуктор должен иметь рельефную разметку с указанием направлений линейных размеров и их числовых обозначений (см. Рисунок 1);

✓ результаты своей работы следует сверить с критериями оценивания в проверочной таблице для экспертов (в конце задания).

### Дизайн

✓ используйте для модели произвольные цвета, отличные от базового серого;

 ✓ неуказанные размеры и элементы дизайна выполняйте по собственному усмотрению;

✓ поощряется творческий подход к конструкции и украшению изделия, не ведущий к существенному упрощению задания; свои модификации опишите явно на рисунке или чертеже изделия.

#### Рекомендации

Не спешите, но помните, что верный расчёт времени поощряется.

### Порядок выполнения работы

1) Проанализируйте содержимое электронной папки участника.

2) Создайте личную папку в указанном организаторами месте (обычно на рабочем столе компьютера) с названием по шаблону:

| Шаблон                           | Пример                         |
|----------------------------------|--------------------------------|
| Zadanie_номер участника_mosolimp | Zadanie_2-kom3-7class_mosolimp |

3) Импортируйте в системе автоматизированного проектирования (САПР) Компас 3D файл сборки «Сборка мебельная.stp», сохраните как модель в формате m3d, измерьте необходимые размеры для будущих построений.

4) Выполните электронную 3D-модель изделия «Кондуктора» с использованием программы САПР, подходящую под размеры сборки и учитывающую все технические требования.

5) Сохраните в личную папку файл проекта в формате **m3d** по шаблону:

| detal тип           | Кондуктор m3d |
|---------------------|---------------|
| Шаблон <sup>1</sup> | Пример        |

6) Выполните скриншот 3D-модели, демонстрирующий удачный ракурс в программе (захватите весь кран), сохраните его также в личную папку (пример: Кондуктор.jpg).

7) В программе САПР или вручную на листе чертёжной или писчей бумаги оформите чертёж изделия (рабочий чертёж детали), соблюдая требования ГОСТ ЕСКД, в необходимом количестве взаимосвязанных проекций, с проставлением размеров, оформлением рамки и основной надписи и т.д. (если выполняете чертежи на компьютере, сохраните их в личную папку в формате программы и в формате PDF с наименованием согласно шаблону).

8) Продемонстрируйте и сдайте организаторам все созданные материалы:

✓ личную папку с файлами 3D-модели в формате среды разработки m3d, скриншоты удачного ракурса изделия;

✓ итоговый чертёж изделия в формате САПР и в **PDF**;

По окончании выполнения заданий не забудьте навести порядок на рабочем месте.

## Успешной работы!

<sup>&</sup>lt;sup>1</sup> Вместо слова detal при именовании файлов допустимо использовать название своего изделия.